- 1. Go to <u>www.office.com</u>.
- 2. Click the "Sign In" button, where you will be redirected to a microsoftonline.com website.

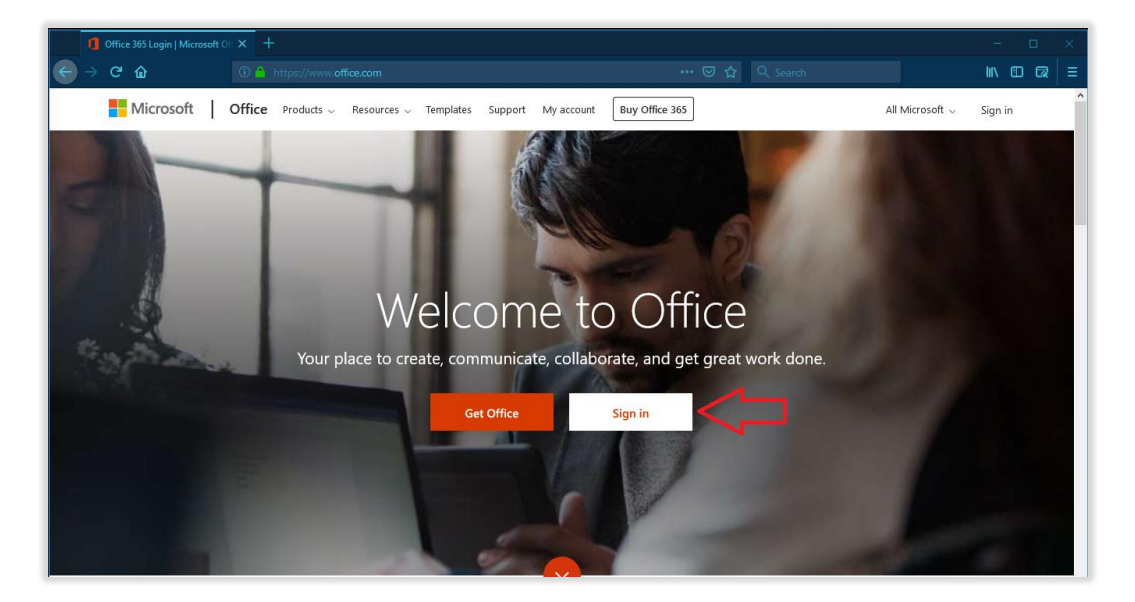

3. First enter your CUW email address.

Example: firstname.lastname@cuw.edu

| Microsoft                  |      |
|----------------------------|------|
| Sign in                    |      |
| firstname.lastname@cuw.edu |      |
| No account? Create one!    |      |
| Can't access your account? |      |
|                            | Next |

4. You will then be redirected to the CUW and CUAA SSO webpage. Login in to the portal with your regular username and password.

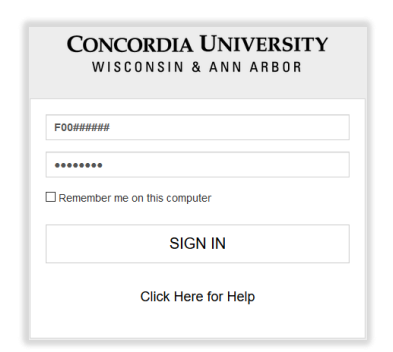

|   | Microsoft Office Home | × +                                   |      |       |            |         |            |           |                 |                |      |      | × |
|---|-----------------------|---------------------------------------|------|-------|------------|---------|------------|-----------|-----------------|----------------|------|------|---|
| ÷ |                       |                                       |      |       |            |         |            |           |                 |                |      |      | ≡ |
|   | Office 365            |                                       |      |       |            |         |            |           |                 | Q              | ٢    | ?    | Ð |
|   | Good eve              | ening,                                |      |       |            |         |            | ,O Search | 1               |                |      |      | ^ |
|   | Apps                  |                                       |      |       |            |         |            |           |                 | Install Office | -    |      |   |
|   | <mark>0</mark> ⊻      | <b></b>                               | w    | x     | P          | N       | S          | TB        | s 📲             | $\wedge$       |      |      |   |
|   | Outlook               | OneDrive                              | Word | Excel | PowerPoint | OneNote | SharePoint | Teams     | Sway            | ר              | •    |      |   |
|   | Explore all your app  | $_{ m ps}  ightarrow$                 |      |       |            |         |            |           |                 |                |      |      |   |
|   |                       |                                       |      |       |            |         |            |           |                 |                |      |      |   |
|   | Documents             |                                       |      |       |            |         |            |           | ↓ Upload and op | New V          |      |      |   |
|   | Recent Pinned         | Recent Pinned Shared with me Discover |      |       |            |         |            |           |                 |                |      |      |   |
|   |                       |                                       |      |       |            |         |            |           |                 |                |      |      |   |
|   |                       |                                       |      |       |            |         |            |           |                 |                |      |      |   |
|   |                       |                                       |      |       |            |         |            |           |                 |                |      |      |   |
|   |                       |                                       |      |       | L          |         |            |           |                 | _              |      | _    |   |
|   |                       |                                       |      |       |            |         |            |           |                 |                | Feed | back | ~ |

5. It will log you back into www.office.com, from there click the "Install Office" button.

6. Click the install the Office 365 apps option for the default Office 365 package.

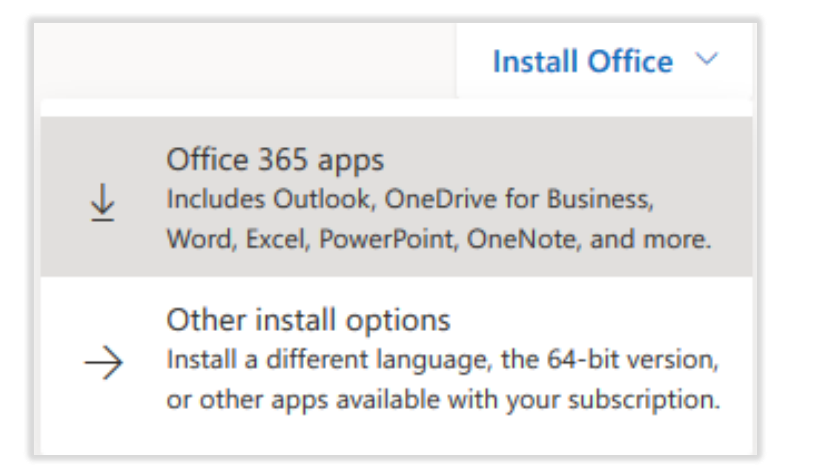

7. Save the Office 365 Setup file to your computer. The appearance of this screen will vary based on your web browser. The file will also save by default to your downloads folder.

| Just a few more steps       |                                                                                                    |                                                                                                    |
|-----------------------------|----------------------------------------------------------------------------------------------------|----------------------------------------------------------------------------------------------------|
| Save File                   | Yes<br>estimation of the second second | S Stay online<br>Mreinstallation, start Office and sign in<br>with the account you use for Office 365:<br>t0054321@cuw.edu. |
| Close Need help installing? |                                                                                                    |                                                                                                    |
| Opening Setup.              | X86.en-us_O365ProPlusRetail_09ac4780-b33e-4410-9cf3                                                                                                    | ×                                                                                                    |
| You have chos               |                                                                                                    |                                                                                                    |
| ■il_09ac                    | exe                                                                                                    |                                                                                                    |
| which is:<br>from: htt      |                                                                                                    |                                                                                                    |
| Would you like              |                                                                                                    |                                                                                                    |
|                             | Save File Can                                                                                                    | cel                                                                                                    |

8. Double click the setup file to run the installer.

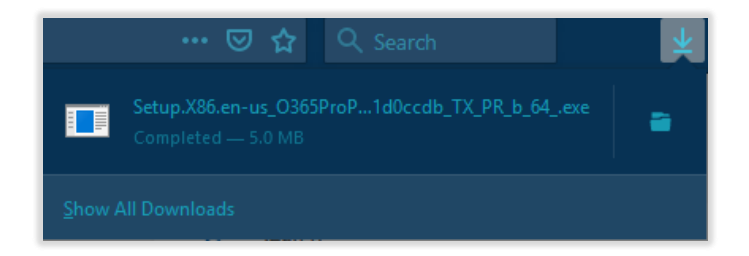

The installer takes roughly 10-15 minutes to install.

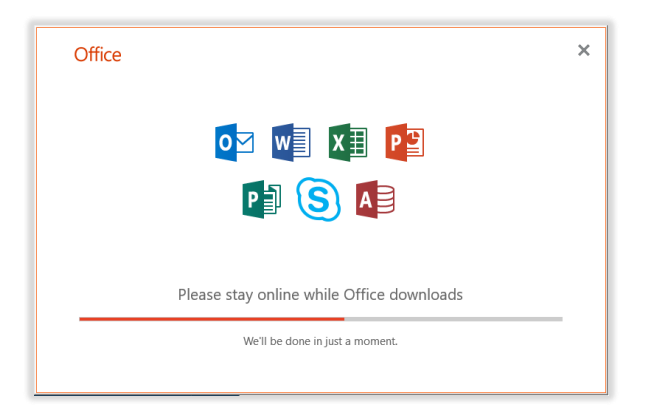